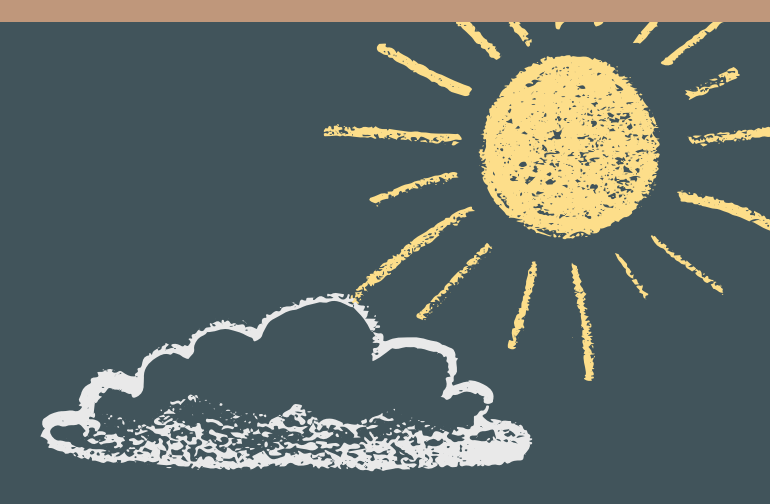

## 勝手に綺麗に見やすいデータづくり

## Power BI

## ~Infographic Designer編~

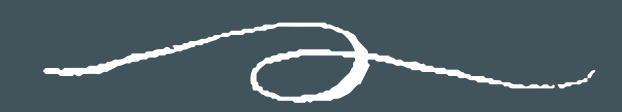

MULLI

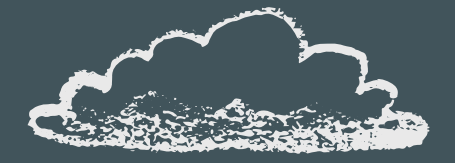

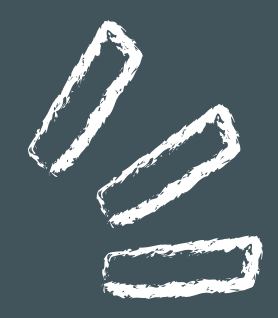

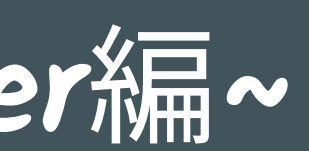

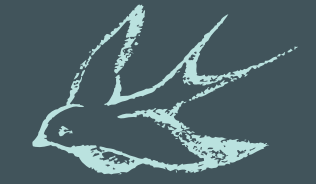

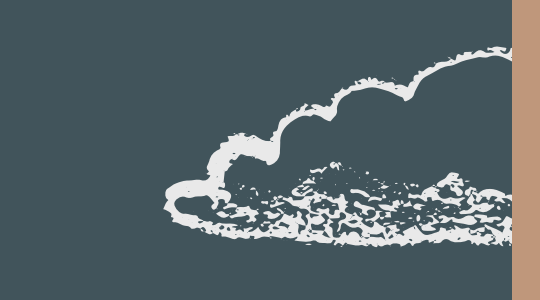

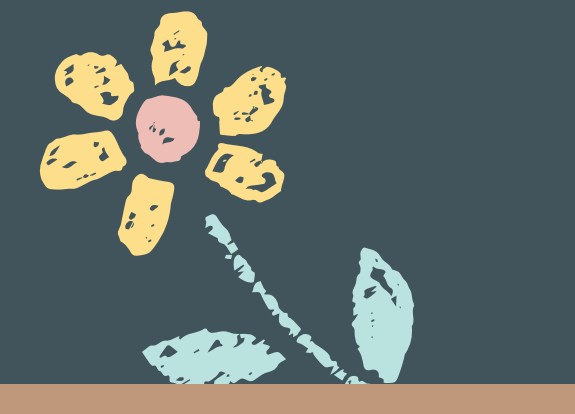

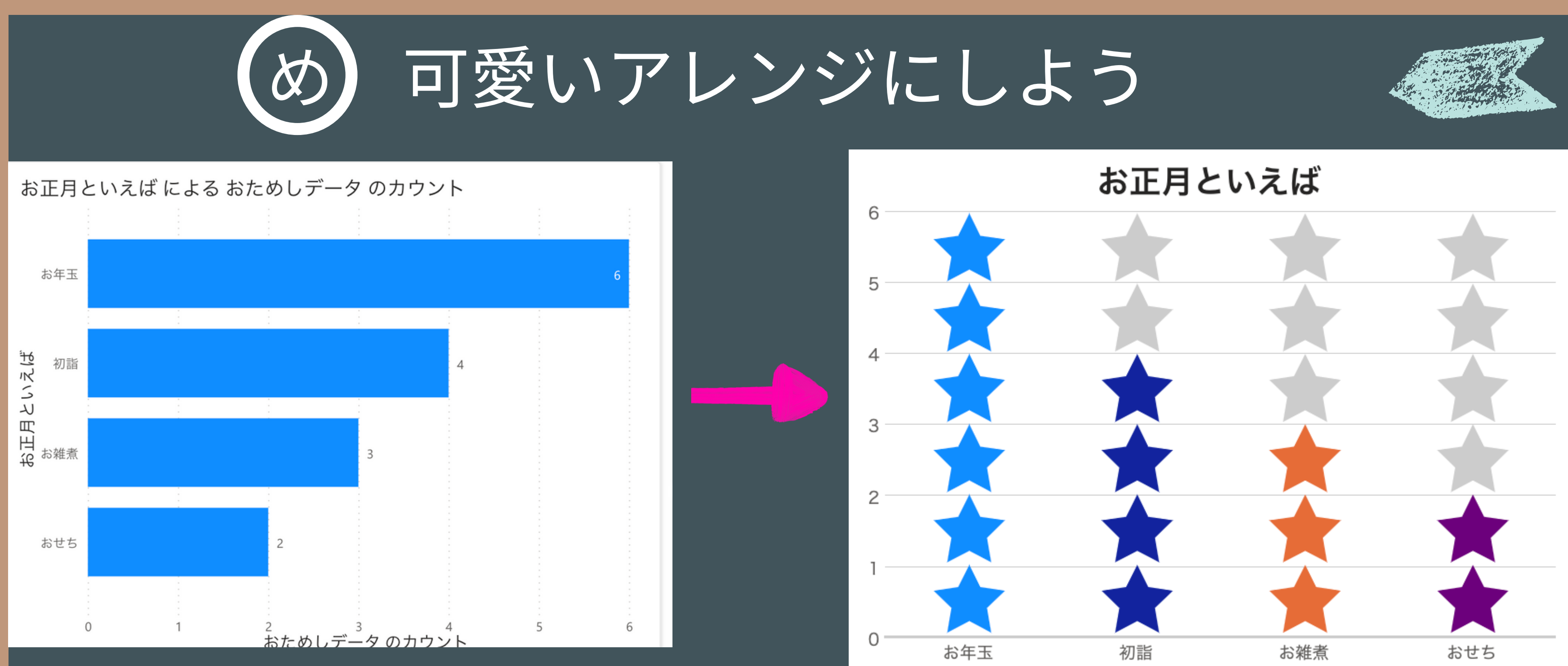

自動でレポートも作ってくれますが、 Infographic Designerを使うととっても 可愛いレポートにすることができます。

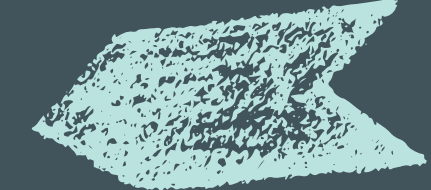

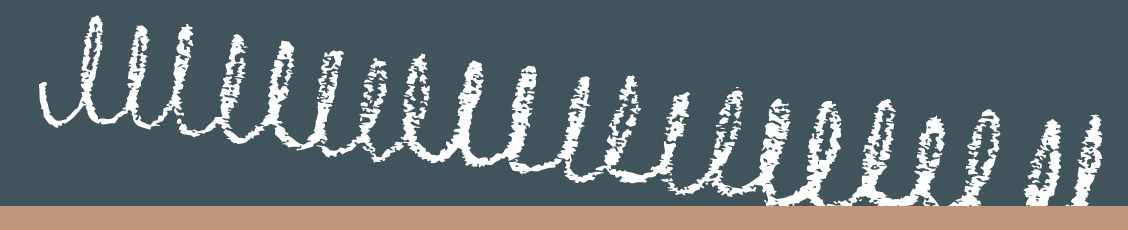

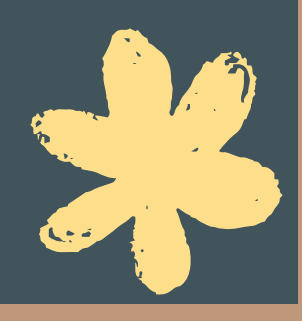

可愛いアレンジにしよう め

**Power Query** 

### データの入力

データをコピーしてテーブルに貼り付けるか、データを手動で入力します。データ型が各列の値と一致していることを確認してください。 詳細情報

🗰 1行目をヘッダーとして使用  $\sim$ 

|    | ABC<br>123 <b>ID</b> | ABC<br>123 <b>お正月といえば</b> | ABC<br>123 <b>好きなジュースは?</b> | ABC<br>123 <b>好きなフルーツは?</b> | + |
|----|----------------------|---------------------------|-----------------------------|-----------------------------|---|
| 1  | 1                    | お雑煮                       | コーラ                         | いちご                         |   |
| 2  | 2                    | お年玉                       | オレンジ                        | バナナ                         |   |
| 3  | 3                    | お年玉                       | リンゴ                         | メロン                         |   |
| 4  | 4                    | お年玉                       | カルピス                        | キウイ                         |   |
| 5  | 5                    | お雑煮                       | カルピス                        | いちご                         |   |
| 6  | 6                    | おせち                       | コーラ                         | いちご                         |   |
| 7  | 7                    | おせち                       | コーラ                         | いちご                         |   |
| 8  | 8                    | 初詣                        | リンゴ                         | いちご                         |   |
| 9  | 9                    | 初詣                        | リンゴ                         | バナナ                         |   |
| 10 | 10                   | 初詣                        | リンゴ                         | バナナ                         |   |
| 11 | 11                   | お年玉                       | カルピス                        | メロン                         |   |
| 12 | 12                   | お年玉                       | コーラ                         | キウイ                         |   |
| 13 | 13                   | お年玉                       | コーラ                         | いちご                         |   |
| 14 | 14                   | お雑煮                       | コーラ                         | いちご                         |   |
| 15 | 15                   | 如影                        | 7                           | 1*++                        |   |

### 名前

おためしデータ

レポートを自動作成する

Х

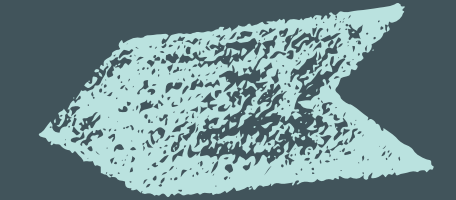

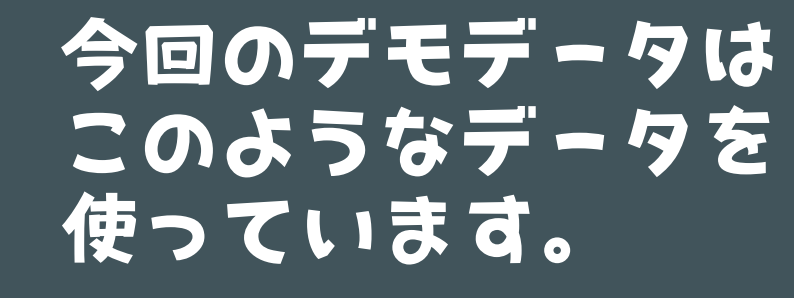

キャンセル

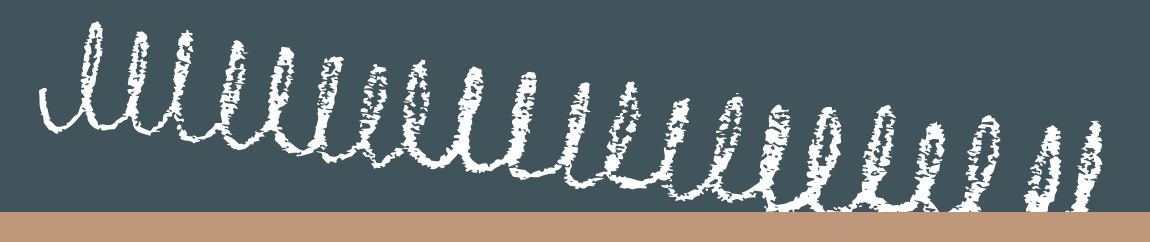

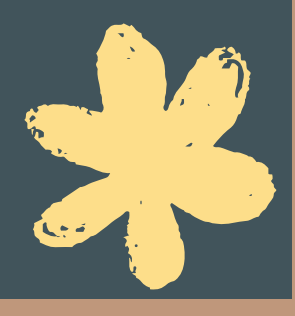

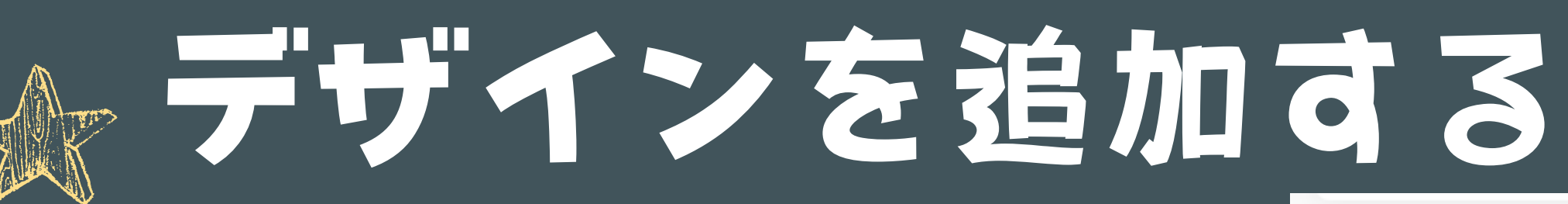

| リビジュアルのビルド レイン レー レー レー レー レー レー レー レー レー レー レー レー レー                                                                                                    | > |
|----------------------------------------------------------------------------------------------------|---|
| <ul> <li>Ŷ</li> <li>Ⅰ</li> <li>Ⅰ</li> <li< th=""><th></th></li<></ul> |   |

デフォルトでは入ってな いので、デザインを追加 します。

![](_page_3_Picture_3.jpeg)

![](_page_3_Picture_4.jpeg)

![](_page_3_Picture_5.jpeg)

ጠ

![](_page_3_Picture_8.jpeg)

## Infographic Designer 😤

### Microsoft Corporation

![](_page_3_Picture_11.jpeg)

### Beautify your reports with easy-tocreate infographics

![](_page_3_Picture_13.jpeg)

## デザインを追加する

![](_page_4_Picture_1.jpeg)

![](_page_4_Picture_2.jpeg)

Infographic Designer Microsoft Corporation **★**★**★**★**★**<sub>4.2 (96)</sub>

PBI Certified

### 評価とレビュー 概要

### 追加する

### サンプルのダウンロード

### サンプルの手順

| <b>価格</b><br>無料 |  |
|-----------------|--|
| 製品              |  |

### Beautify your reports with easy-

Are you looking to tell a story with your data topic? The infographic designer custom visu custom visual lets you control the specific ap layout so that you can represent information shapes and images that can be bound to dat tailored visuals. The infographic designer cus data into information. Within the edit experi represent bars and columns, add additional

### 追加を押すと、デザイン が追加されました。

![](_page_4_Picture_14.jpeg)

![](_page_4_Picture_15.jpeg)

![](_page_4_Picture_16.jpeg)

![](_page_4_Picture_17.jpeg)

![](_page_4_Figure_18.jpeg)

![](_page_4_Picture_19.jpeg)

![](_page_5_Figure_0.jpeg)

変えたいグラフを選択して、Infogrophic Designerを選びます。 そうすると、ひとまず棒グラフに変換されます。

and the second second

![](_page_6_Figure_0.jpeg)

グラフ内の編集ボタンを押して、Mark Designerを起動します。

| C | 3               |        |    |          |  |  |
|---|-----------------|--------|----|----------|--|--|
|   | Mark Designer   |        |    | $\times$ |  |  |
|   | 🖓 🗂 🖂 sha       | pe01 ~ |    |          |  |  |
|   |                 |        |    |          |  |  |
|   | Format Layout   |        |    |          |  |  |
|   | Shape           | •      | 60 |          |  |  |
|   | Path Data       |        |    | 60       |  |  |
|   | Multiple Units  | Off    | •  |          |  |  |
|   | Fill Percentage | none   |    | ~        |  |  |
|   | Value Color     | Off    | •  |          |  |  |
|   | Unit Background | Off    | •  |          |  |  |
|   | Keep Ratio      | Off    | •  |          |  |  |
|   |                 |        |    |          |  |  |

![](_page_7_Figure_1.jpeg)

![](_page_8_Picture_0.jpeg)

![](_page_8_Figure_1.jpeg)

![](_page_8_Picture_2.jpeg)

## Layoutでは、数値をどの ように表示するのかを変える ことができます。Innerは 多いもの順に長さが変わりま す。

## And the second second s レイアウトを変更する

![](_page_9_Figure_1.jpeg)

![](_page_9_Picture_2.jpeg)

![](_page_9_Picture_4.jpeg)

## outerは、全体の長さは同じに なります。数値を割合で見たい 場合はこちらにしておくほうが わかりやすくなります。

![](_page_9_Figure_6.jpeg)

### Innerのまま、割合 表示にすると、見にく くなります。

And the second second

## 数でわかりやすく

![](_page_10_Figure_1.jpeg)

![](_page_10_Picture_2.jpeg)

![](_page_10_Picture_3.jpeg)

## まず、先ほどのようにRayout を「Outer」にして、形を好 きな形に変えます。 今回は星型にしました。 その後、Multiple Unitsを ONに変えます。

## 数でわかりやすく

![](_page_11_Figure_1.jpeg)

自動でも変わってくれるのです が、Row Count(行数)や Units Per Row(行あたり の数)を変更することで、数を 変えることができます。

## 数でわかりやすく

![](_page_12_Figure_1.jpeg)

![](_page_12_Picture_2.jpeg)

## その後に、Fill Percentage (充填率)をNoneから数をカ ウントしているものに変えてあ げると、数分だけ色が変わって くれます。

## 色でわかりやすく

![](_page_13_Figure_1.jpeg)

## 項目ごとに色を変えたい場合、Value Color をONにします。 Fieldを変更すると、項目ごとに色が変えられ るようになります。

お雑煮

おせち

![](_page_13_Figure_3.jpeg)

## 色でわかりやすく

![](_page_14_Figure_1.jpeg)

![](_page_14_Picture_3.jpeg)

![](_page_14_Picture_4.jpeg)

## タイトルの変更

![](_page_15_Figure_1.jpeg)

![](_page_15_Figure_2.jpeg)

व.

## タイトルも自由に変更できま す。何もしなければ、データベ - スの項目がタイトルになりま

![](_page_15_Picture_8.jpeg)

## タイトルの変更

![](_page_16_Figure_1.jpeg)

レイアウト変更の横 の筆マークをおしま व.

全般から、タイトル を選びます。

| > プロパティ            |        |
|--------------------|--------|
| ~ タイトル             |        |
| テキスト<br>お正月といえば によ | x      |
| 見出し<br>見出し 3       | ~      |
| フォント<br>DIN ~ 14   | ^<br>~ |
| BII⊻               |        |

変更します。

![](_page_16_Picture_7.jpeg)

![](_page_16_Figure_8.jpeg)

| ~ タイトル                                         |        |
|------------------------------------------------|--------|
| テキスト<br>お正月といえば                                | fx     |
| 見出し<br>見出し 3                                   | ~      |
| フォント<br>DIN ~ 20<br><b>B</b> <u>I</u> <u>U</u> | ^<br>~ |
| -+                                             |        |

## 自動で入力されていたもの をわかりやすいタイトルに

![](_page_16_Picture_11.jpeg)

## タイトルの変更

![](_page_17_Figure_1.jpeg)

## このように見やすく、 わかりやすくなりました!

![](_page_17_Picture_6.jpeg)

# ビジュアル ふの変更

## その他、項目の文字の色や フォント、サイズの変更や 余白などの調整も可能です!

![](_page_18_Picture_2.jpeg)

ビジュアル 全般

✓ Chart

Туре

Column

Min Chart Width

 $\sim$ 

![](_page_18_Picture_8.jpeg)

Min Chart Height

120 🔶

Legend

Legend by Measu...

X-Axis

Y-Axis

Minimum Value as... (●

Min Y-Value

^ ~

Max Y-Value

| <br>^  |
|--------|
| $\sim$ |

Grid Line

![](_page_18_Picture_21.jpeg)

 $\sim$ 

### Top Padding

![](_page_18_Picture_23.jpeg)

### **Bottom Padding**

![](_page_18_Picture_25.jpeg)

### Left Padding

![](_page_18_Picture_27.jpeg)

### **Right Padding**

![](_page_18_Picture_29.jpeg)

![](_page_18_Picture_30.jpeg)

![](_page_18_Picture_31.jpeg)

Axis Font Size (%)

14 ्

Axis Font Family

Segoe UI Light

 $\sim$ 

![](_page_19_Figure_0.jpeg)

![](_page_20_Picture_0.jpeg)

![](_page_20_Picture_1.jpeg)

![](_page_20_Picture_2.jpeg)

![](_page_20_Picture_3.jpeg)

![](_page_20_Picture_4.jpeg)

![](_page_20_Picture_6.jpeg)

![](_page_20_Picture_7.jpeg)

![](_page_20_Picture_8.jpeg)

![](_page_20_Picture_9.jpeg)

![](_page_20_Picture_10.jpeg)